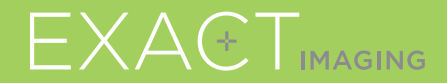

# Quick Reference Guide

**CE** 2797

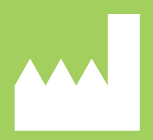

Exact Imaging Inc. 7676 Woodbine Avenue, Unit 15 Markham, ON L3R 2N2, Canada +1 (905) 415 0030 info@exactimaging.com EXA@TVU.

micro-ultrasound system for targeted prostate biopsies

PN 6699 Rev 3.3

#### **ExactVu**<sup>TM</sup> System Components

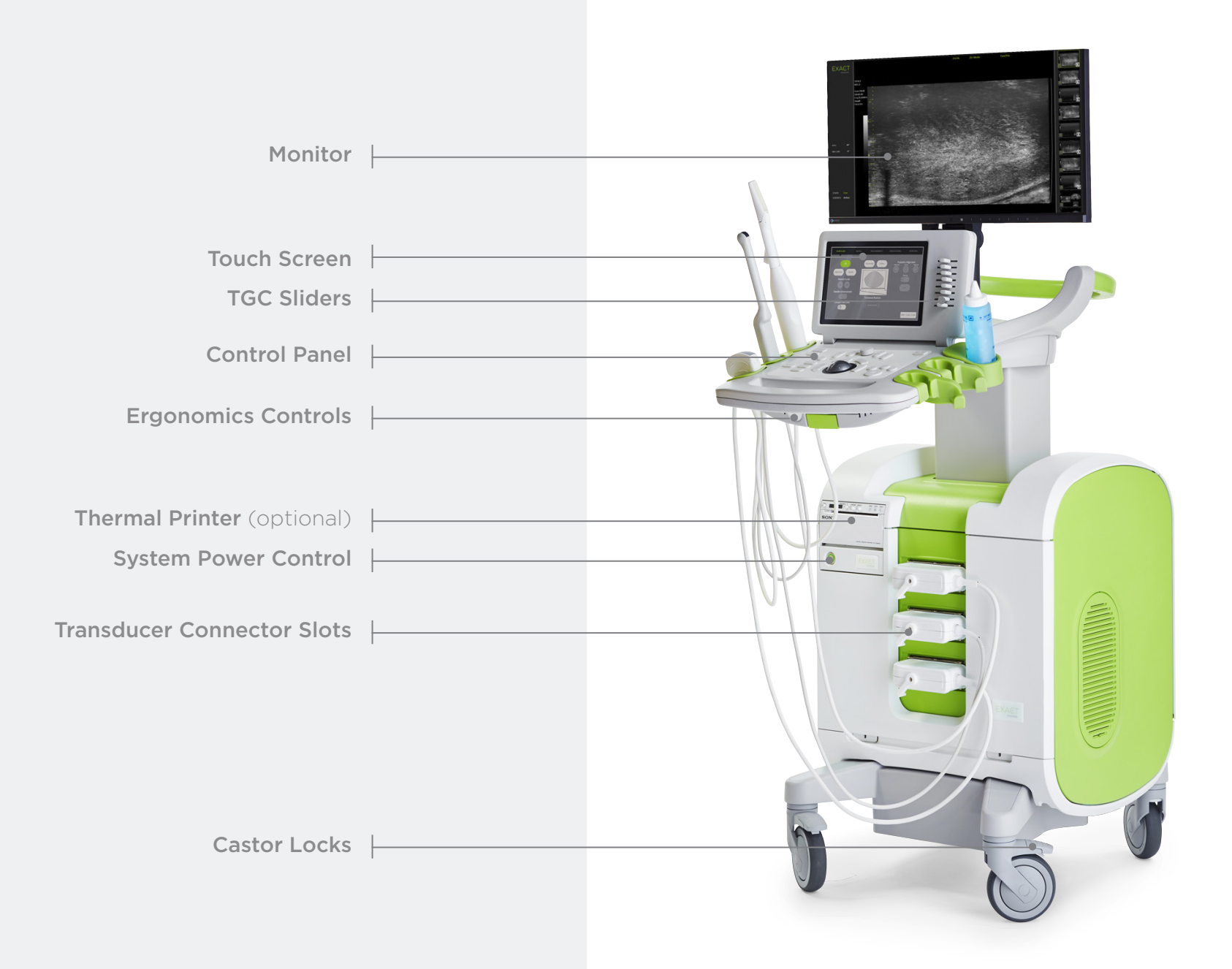

## Workflow Screen

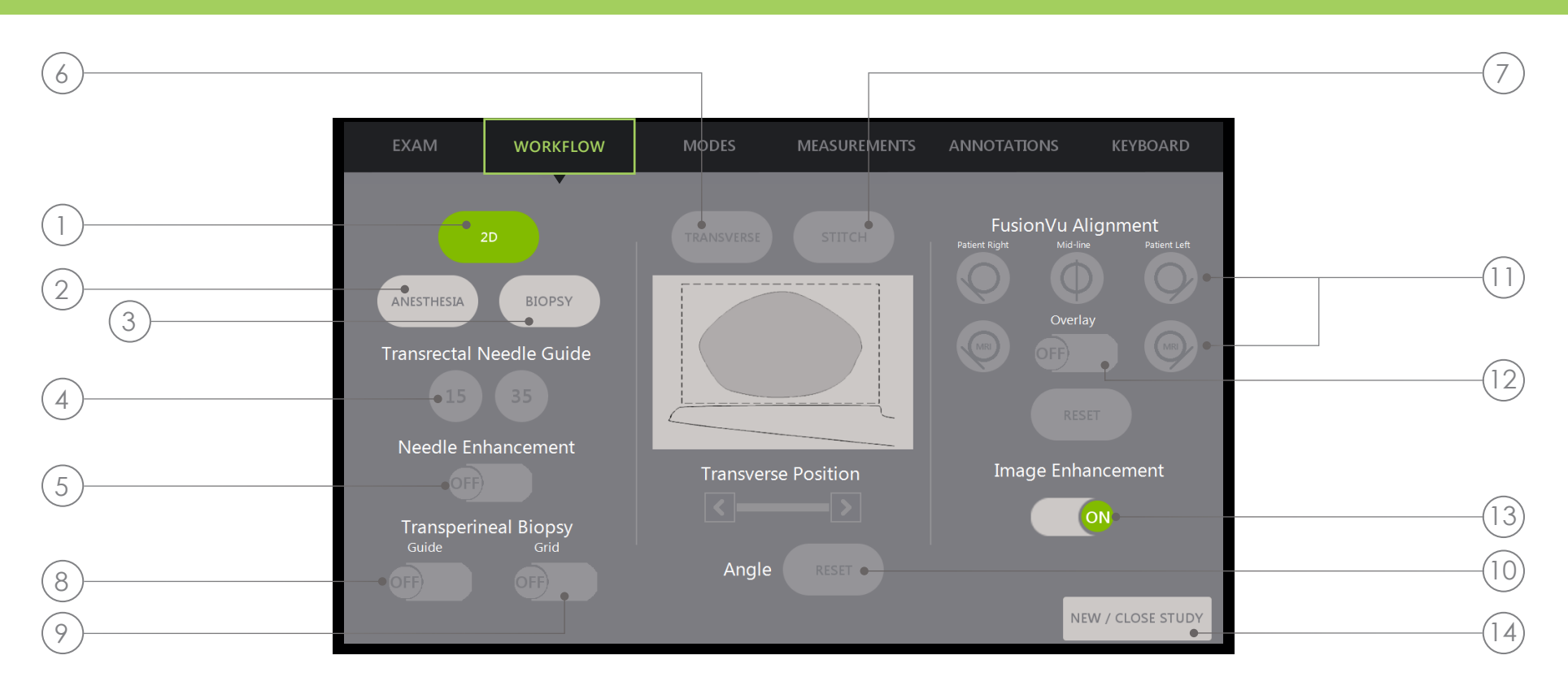

- 1. 2D: The "default" imaging mode. Allows the user to quickly go back to this imaging mode (and imaging settings) from the **Biopsy/Anesthesia** Sub-modes. In Transperineal, allows user to go back and activate **Transverse** and **Angle Reset**.
- 2. Anesthesia: Optimizes settings for anesthesia delivery.
- **3. Biopsy:** Optimizes settings for biopsy.
- 4. Needle Guide: Switches between 15° and 35° needle guide overlays.
- 5. Needle Enhancement: Toggles visualization of biopsy needle on/off.
- 6. Transverse: Allows a transverse image to be constructed in real time.
- 7. Stitch: Allows images to be combined for measurement of large prostates.

- 8. Transperineal Biopsy Guide: Activates needle guides on the screen for sagittal plane when using the EV29L Sterile Transperineal Needle Guide.
- **9. Transperineal Biopsy Grid:** Activates needle guides on the screen for transverse plane when using the template.
- **10. Angle Reset:** Allows user to reset the rotation angle to zero in lithotomy and right left decubitus positions.
- **11. FusionVu<sup>™</sup> Alignment:** Used to align edges of the prostate in ultrasound and MRI when using FusionVu features.
- **12. Overlay:** Turns on/off scouting image (FusionVu)
- 13. Image enhancement: Turns on/off image post-processing
- 14. New/Close Study: Adds new study or closes and saves current study.

## **Control Panel**

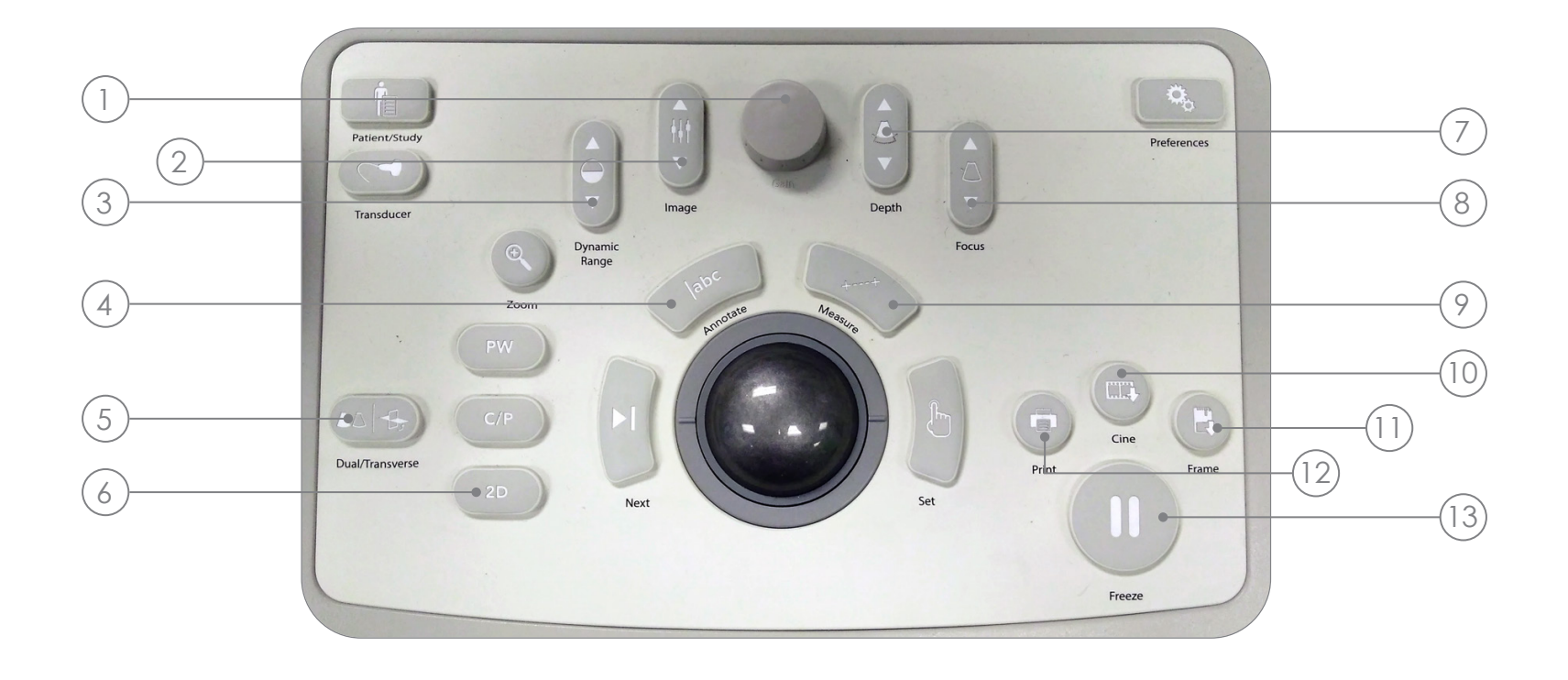

- 1. Gain: Increases/decreases the intensity of the image.
- 2. Image: Cycles through image presets.
- **3.** Dynamic Range: Increases/decreases the contrast of the ultrasound image.
- 4. Annotate: Opens the Annotations touch screen.

- 5. Dual/Transverse: Begins imaging in Dual or Transverse Mode.
- 6. 2D: Begins imaging in 2D Mode.
- 7. Depth: Increases/decreases the image depth.
- 8. Focus: Increases/decreases the depth of a single focal zone.
- 9. Measure: Initiates default measurement type for current mode.

- **10. Cine:** Saves up to the last 300 frames as a **cine**. 60 frames are saved in Biopsy Mode.
- **11. Frame:** Saves a **single frame**.
- **12. Print: Prints** the current Screen image on the (optional) thermal printer.
- **13. Freeze:** Toggles between live/paused imaging.

## **Suggested Biopsy Procedure**

- Dim room lights
- **TGC "J" shape** in center. Adjust **Gain**
- 3 Large Image setting
- Sweep through prostate to the lateral edges
- 5 Save "Cine"
- **Volume** Measurement:
  - I. Find MIDLINE
  - II. Decide if Normal or Large Prostate
    - For Normal Prostate: + Press "Dual/Transverse"

#### OR

- For Large Prostate:
- + Pull out to reach <u>APEX</u> on screen
- + Press "STITCH"
- + <u>Push in</u> to align <u>both</u> images
- + Press "Dual/Transverse"

**III.** Slow Sweep to the borders to build "TRANSVERSE IMAGE" **IV.** Press "Freeze" then "Measure" Press "Next" V. x3 for the **3** measurements VI. Press "Set" VII. Press "Print" and "Frame" Press "2D" Press "Image" preset and change to "SMALL" **Slow sweep** through prostate to the left and right lateral edges Press "Cine" to save the sweep in small **Interrogate** the gland for suspicious areas Press "ANESTHESIA" (white line) Press "BIOPSY" (green line) 13) 14) Press "**CINE**" after each biopsy

## **Core Spacing**

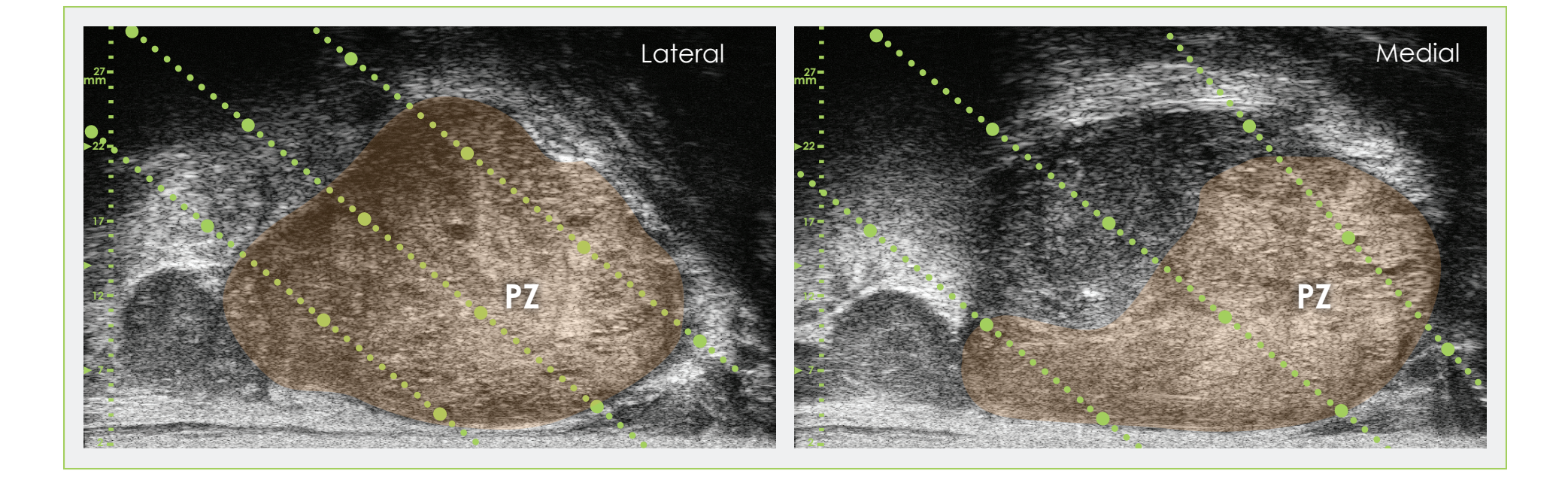

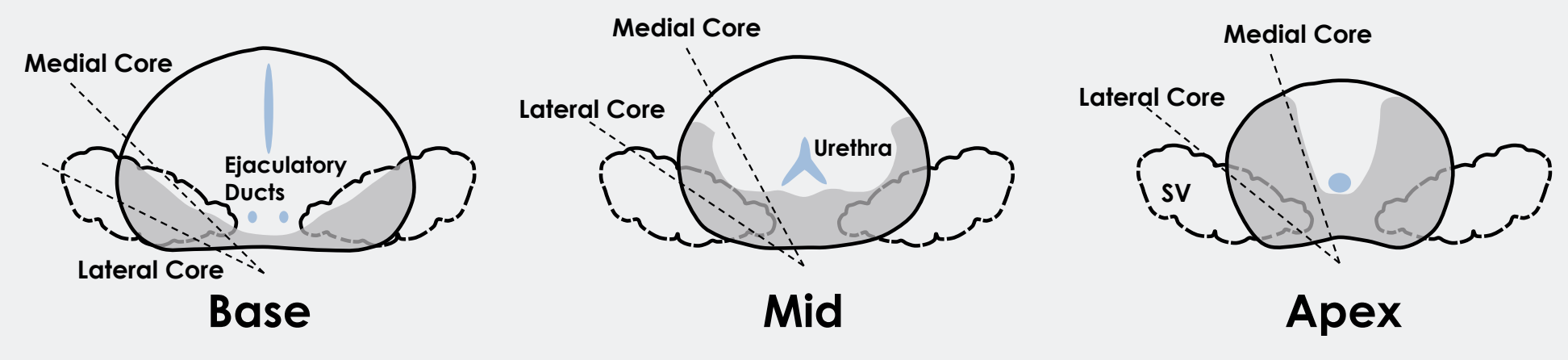

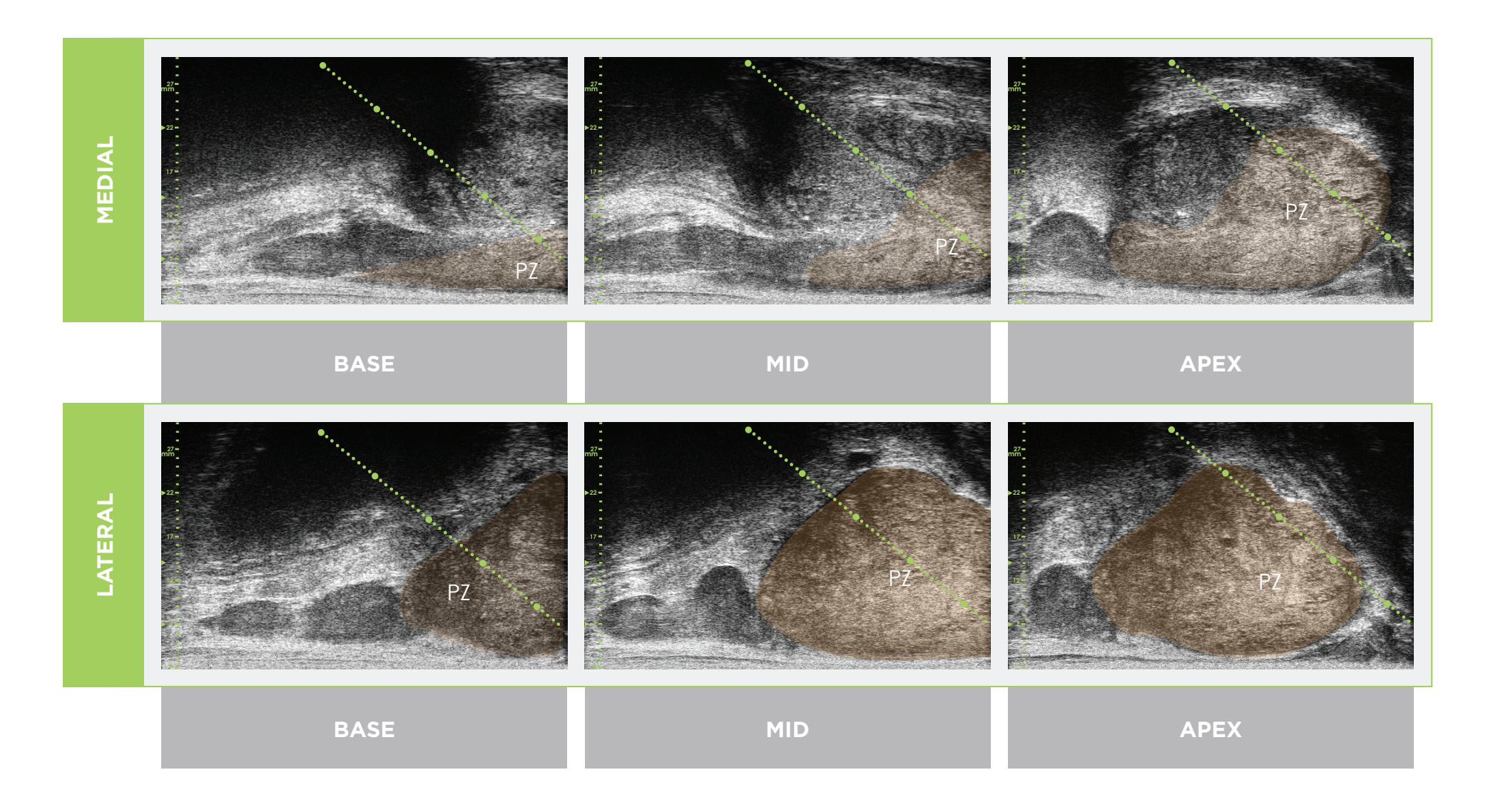

\* The green dotted line (in the images above) is the needle guide overlay.

\*The distance between each of the two "large" green dots is 1 cm.

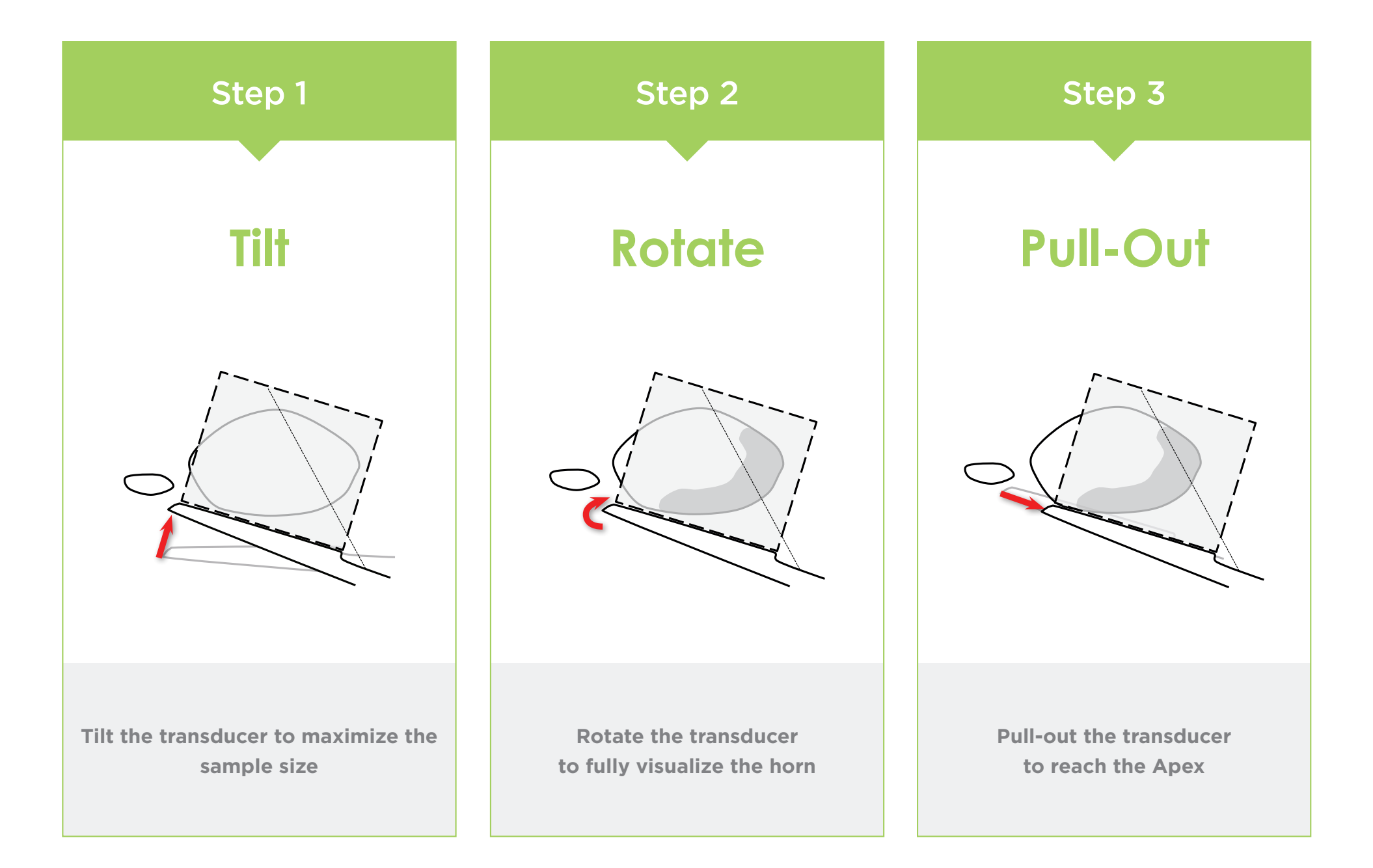

#### **Prostate Anatomy** (using high-resolution micro-ultrasound)

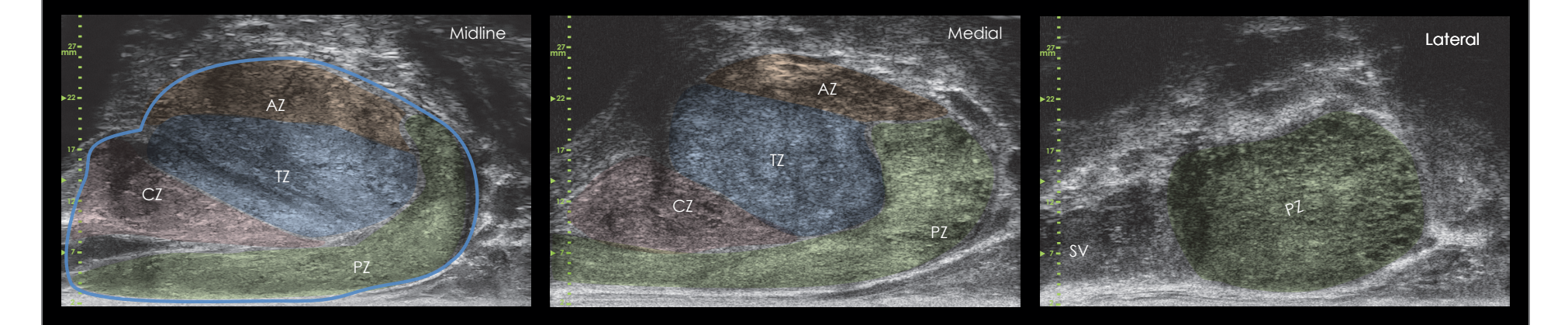

#### Core Length

#### Core Spacing and Needle Guide Scale

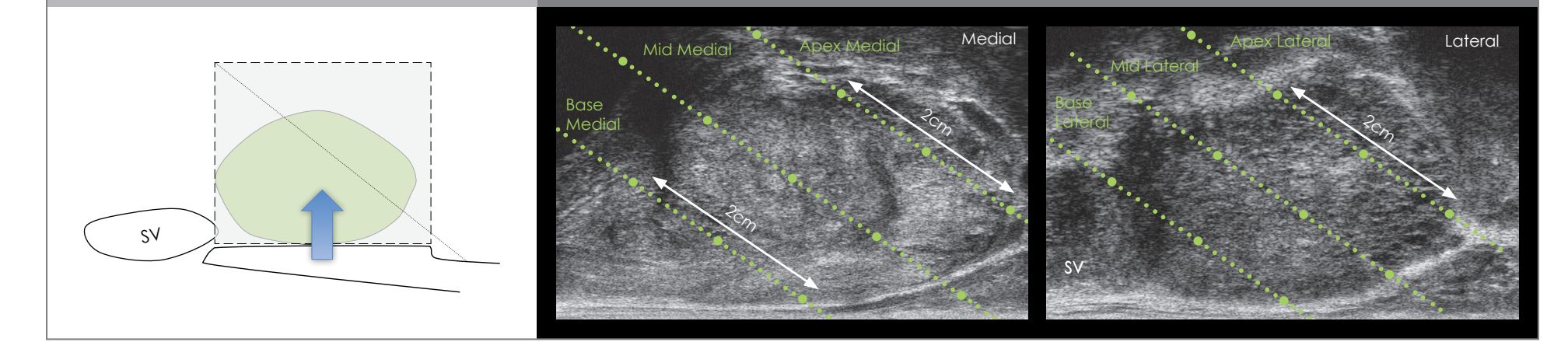

- Follow the same initial steps as for TRUS for image optimization and volume.
- Select **2D** and **Biopsy**.

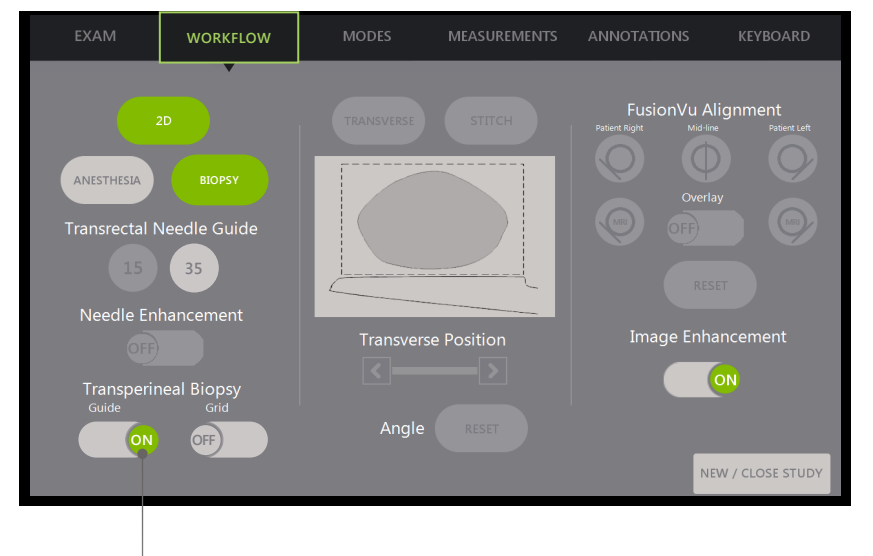

For Transperineal Biopsy using Needle Guide:

-•Turn Transperineal Biopsy Guide ON.

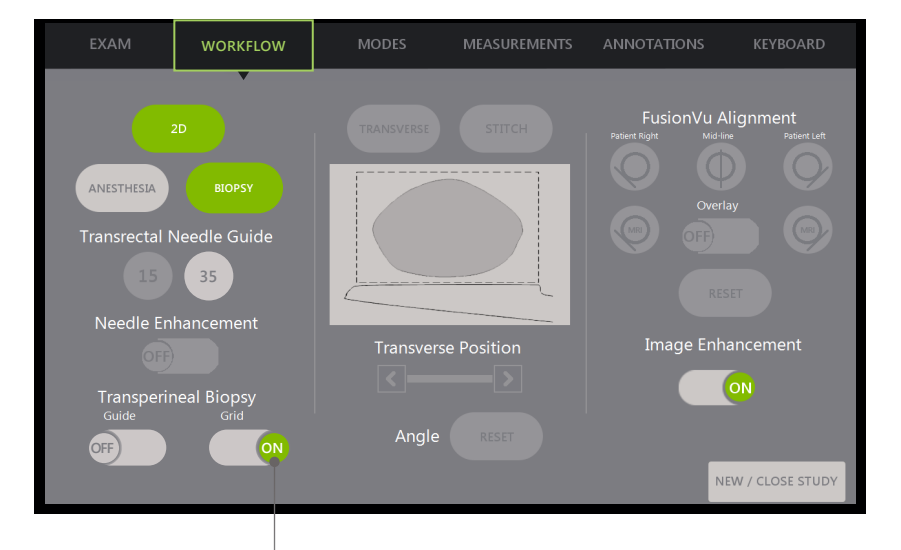

Turn Transperineal Biopsy Grid ON.

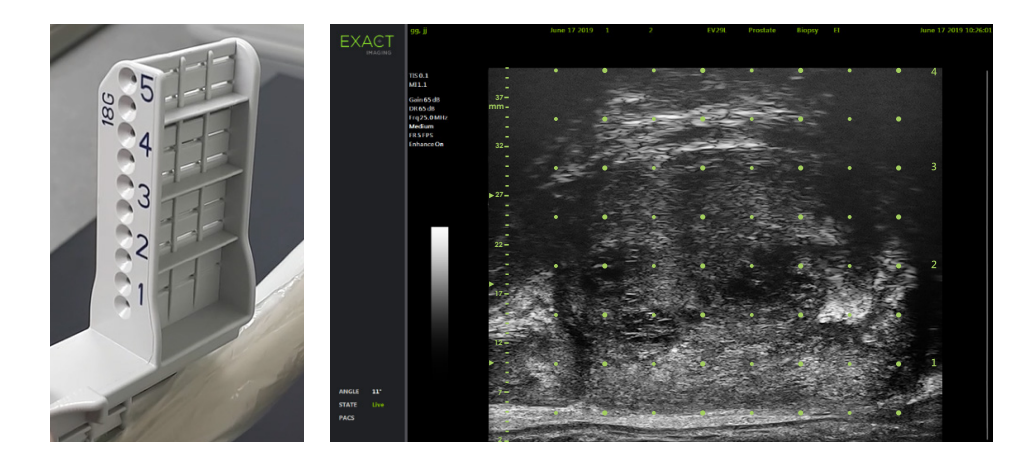

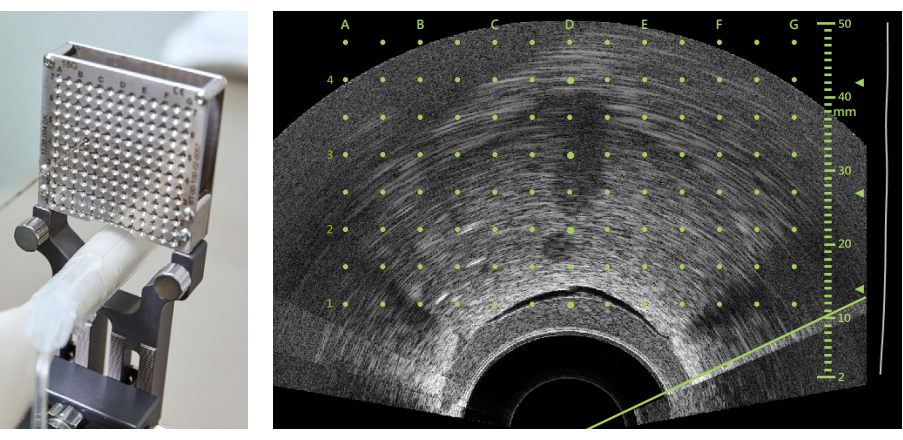

#### For Transperineal Biopsy Using Template:

## **FusionVu**<sup>™</sup> Elastic Registration

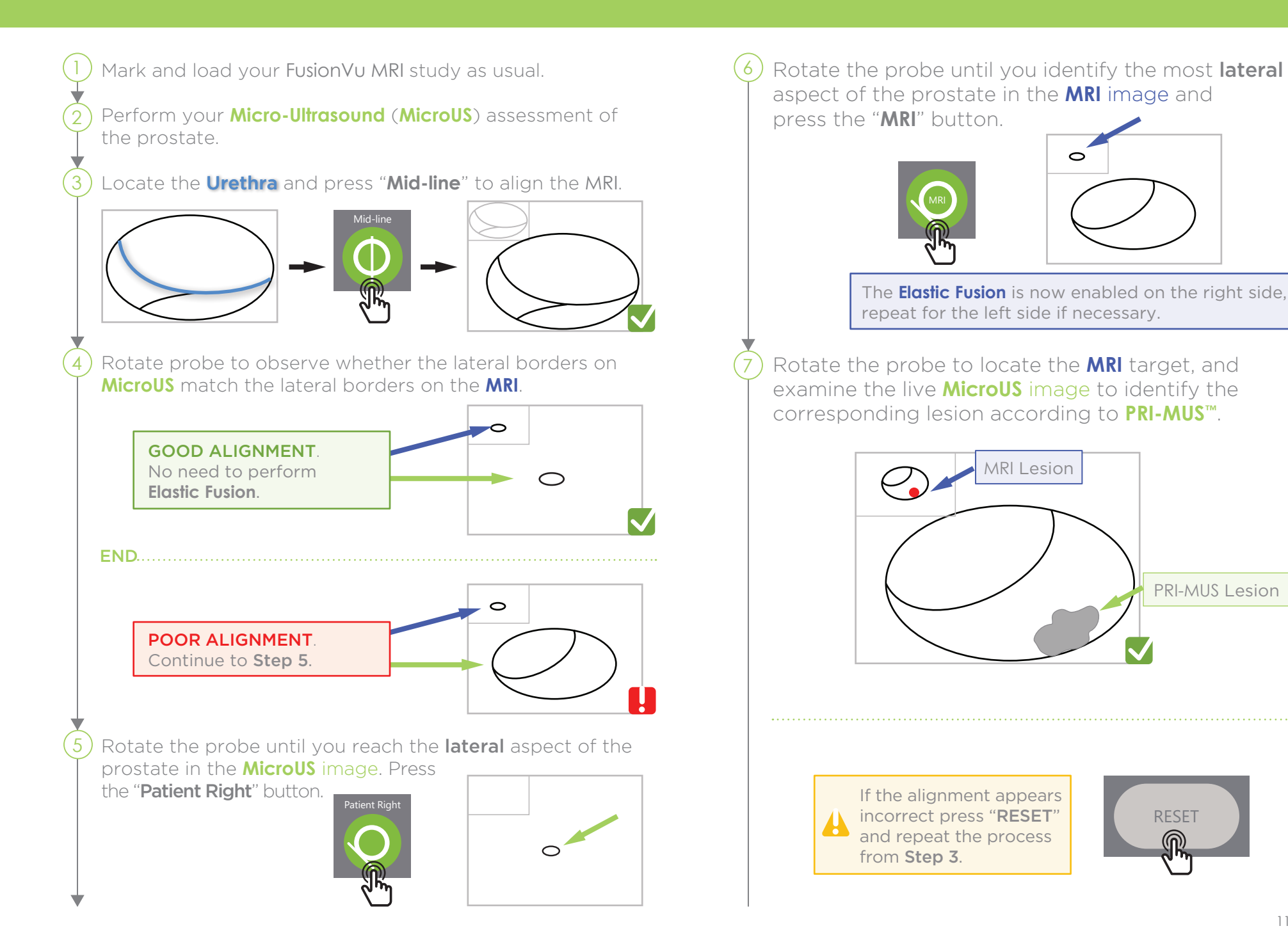

### **FusionVu**<sup>™</sup> Elastic Registration

FusionVu accuracy is dependent on rotating the probe along the patient's sagittal axis.

Remember to keep the transducer aligned with the patient's spine during the procedure to avoid alignment errors.

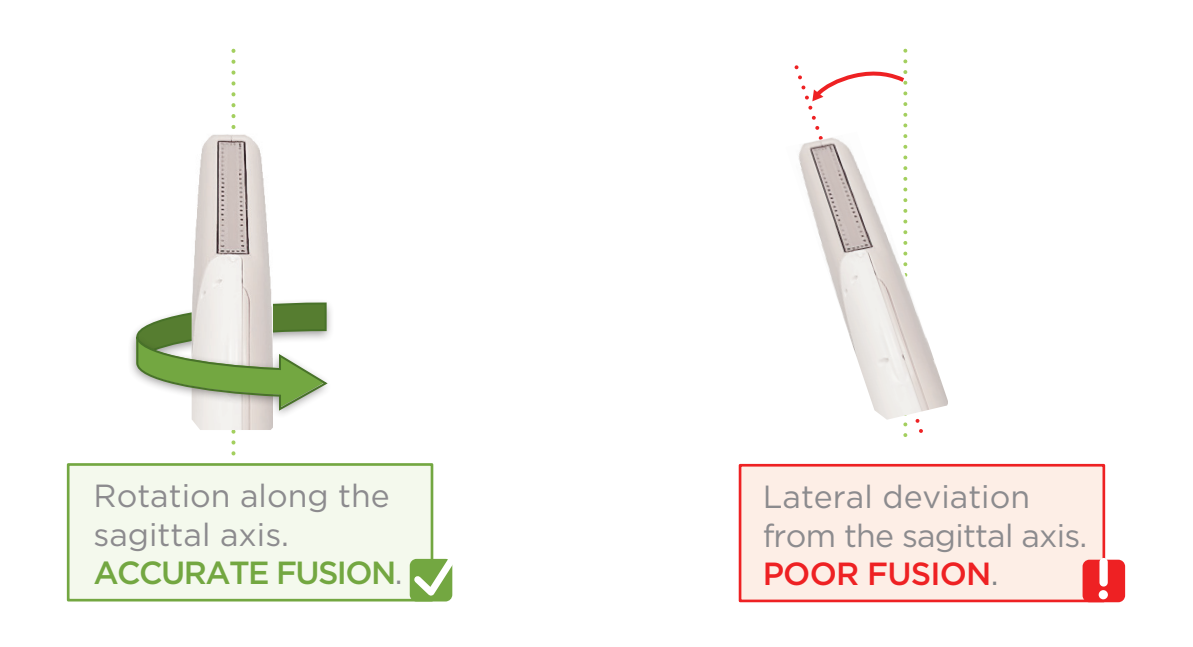

### Angle Reset

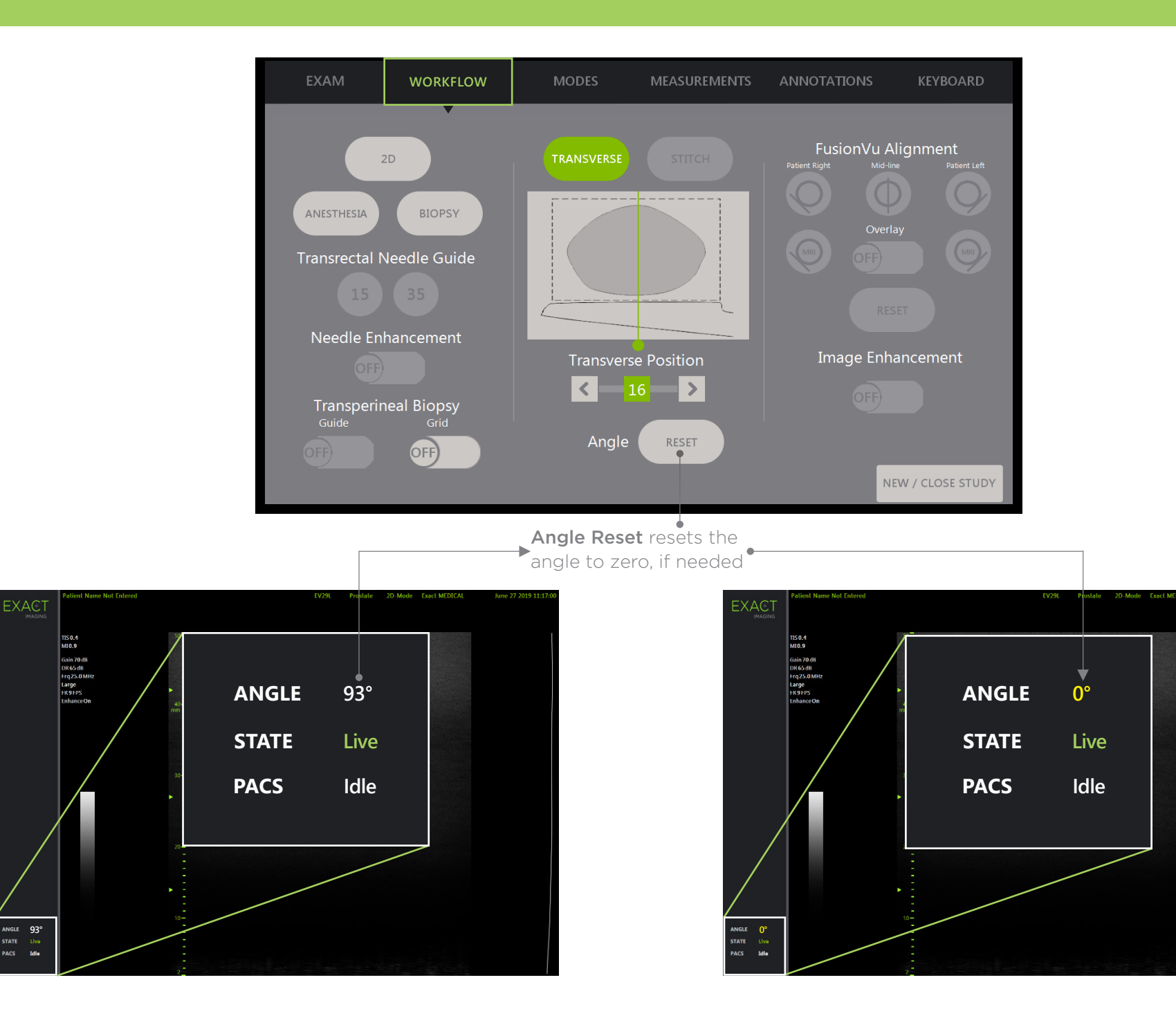

## PRI-MUS<sup>™</sup>: Prostate risk identification using micro-ultrasound

SYSTEMATIC BIOPSY TARGET SUSPICIOUS REGION PRI-MUS 5 PRI-MUS (1) PRI-MUS (2) PRI-MUS (3) PRI-MUS (4) 1 "Swiss Cheese" 2 Hyper, ductal patches **3** Mild hetero, bright echoes **Bright Echoes** Irregular Shadowing in hyper tissue "Starry Sky" Gleason 8 Benigr Benign Gleason 7 1 "Swiss Cheese" 2 Hyper, ductal patches 4 "Cauliflower" 3 Mild hetero, bright echoes 5 Mixed Echo Lesion with in hyper tissue Irregular Prostate border Benign Gleason 8 Benign Gleason 7 Gleason 9 "Smudgy/Mottled" 1 "Swiss Cheese" 2 Hyper, ductal patches 3 Mild hetero, bright echoes **5** Hypoechoic Lesion with in hyper tissue Irregular Prostate border Benign Gleason 7 Gleason 8 Benign Gleason 7 2 Hyper, ductal patches 3 Mild hetero, bright echoes **Bright Echoes** 5 Mixed Echo Lesion 1 "Swiss Cheese" in hyper tissue ("Starry Sky") Gleason 7 Benigr Benigr Gleason 7 Gleason 7

REFERENCE: Ghai, S. et al., "Assessing Cancer Risk on Novel 29 MHz Micro-Ultrasound Images of the Prostate: Creation of the Micro-Ultrasound Protocol for Prostate Risk Identification", Journal of Urology, 2016 Aug;196(2):562-9

#### **PRI-MUS** Anterior

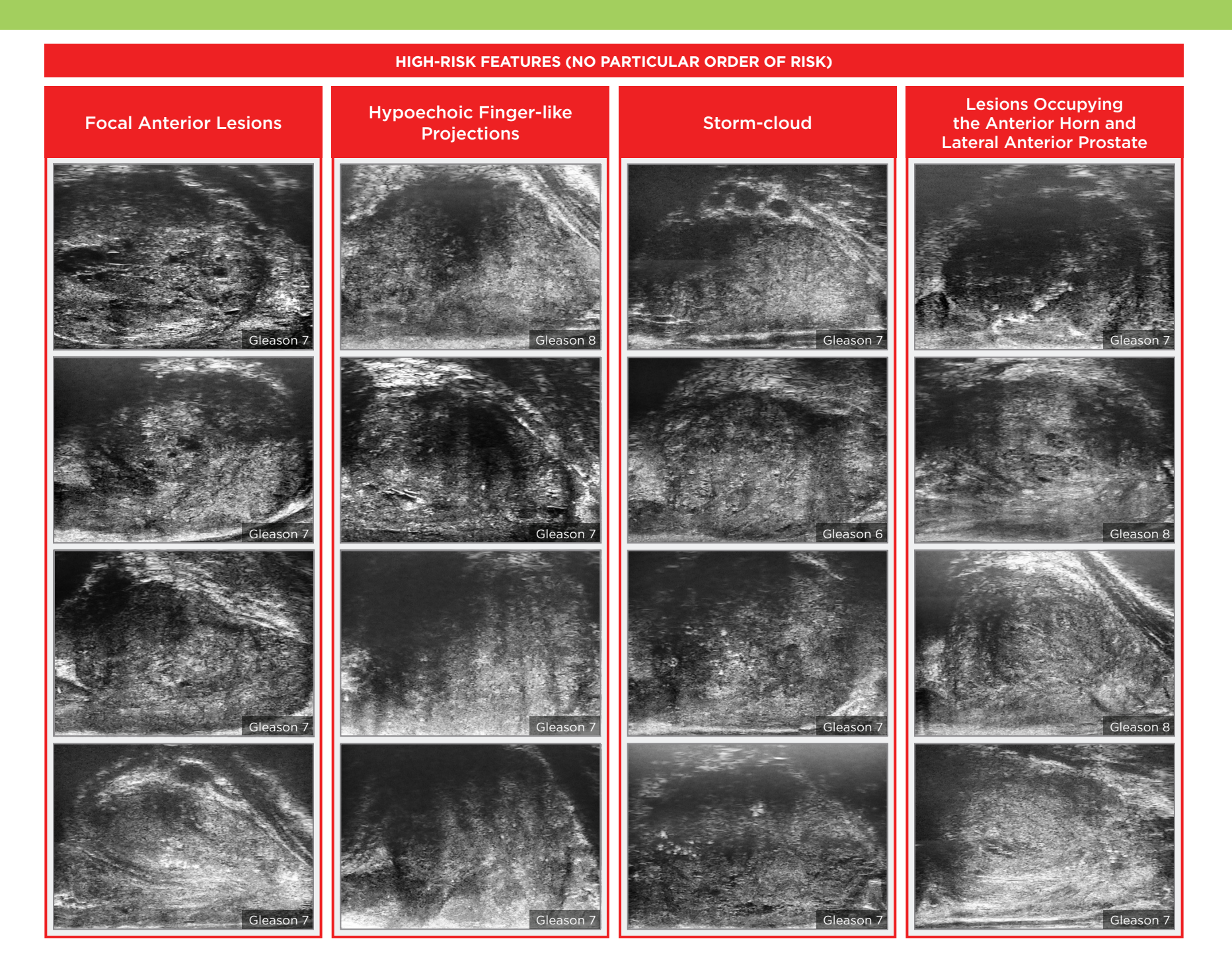

#### **Key Points for Anterior Prostate Imaging**

#### **PRI-MUS** Anterior - Pitfalls

#### **Anterior Apex**

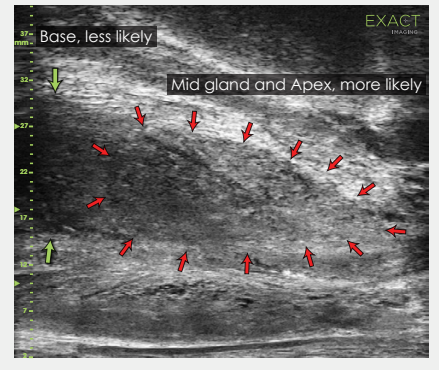

Most common locations for AP cancer.

#### **TGC Optimization**

**Handling Calcifications** 

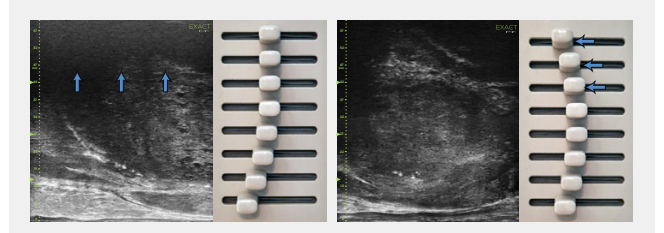

Adjustment of the top TGC sliders to minimize 'noise' in the far field. A hazy, noisy far field can be rectified by 'bending' the top TGC sliders to the left.

## + Use an appropriate depth setting for interrogating the AP and AP capsule.

+ Use the existing PRI-MUS chart to evaluate the anterior apical horn

features.

the anterior apex.

AP cancer occurs.

and lateral anterior PZ for suspicious

Use the correct apical horn sampling technique to ensure good coverage of

Pay close attention to the capsular anterior mid gland and anterior apex during assessment. This is where most

- interrogating the AP and AP capsule. AP Cancer is just as likely a finding in a small gland as in a very large gland.
- Linear zone boundaries can be balanced with use of appropriate gain and TGC settings.
- Try 'bending' the top three TGC sliders to the left to reduce any far field noise in the image.

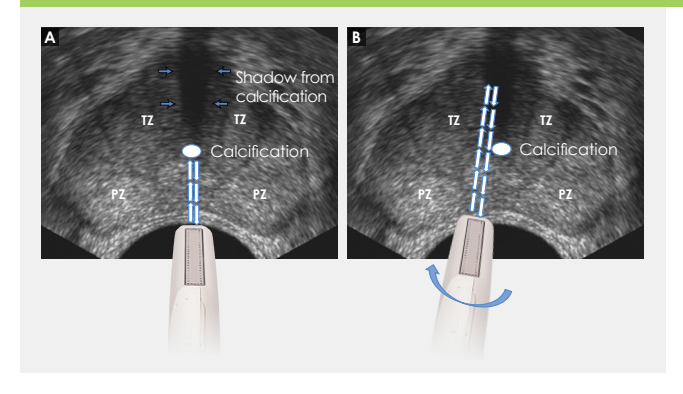

- + Apply gentle probe pressure to dissipate subtle shadowing artifacts.
- Manipulate and angle the probe to overcome dense calcifications along the line of the urethra.

#### LOW-RISK FEATURES

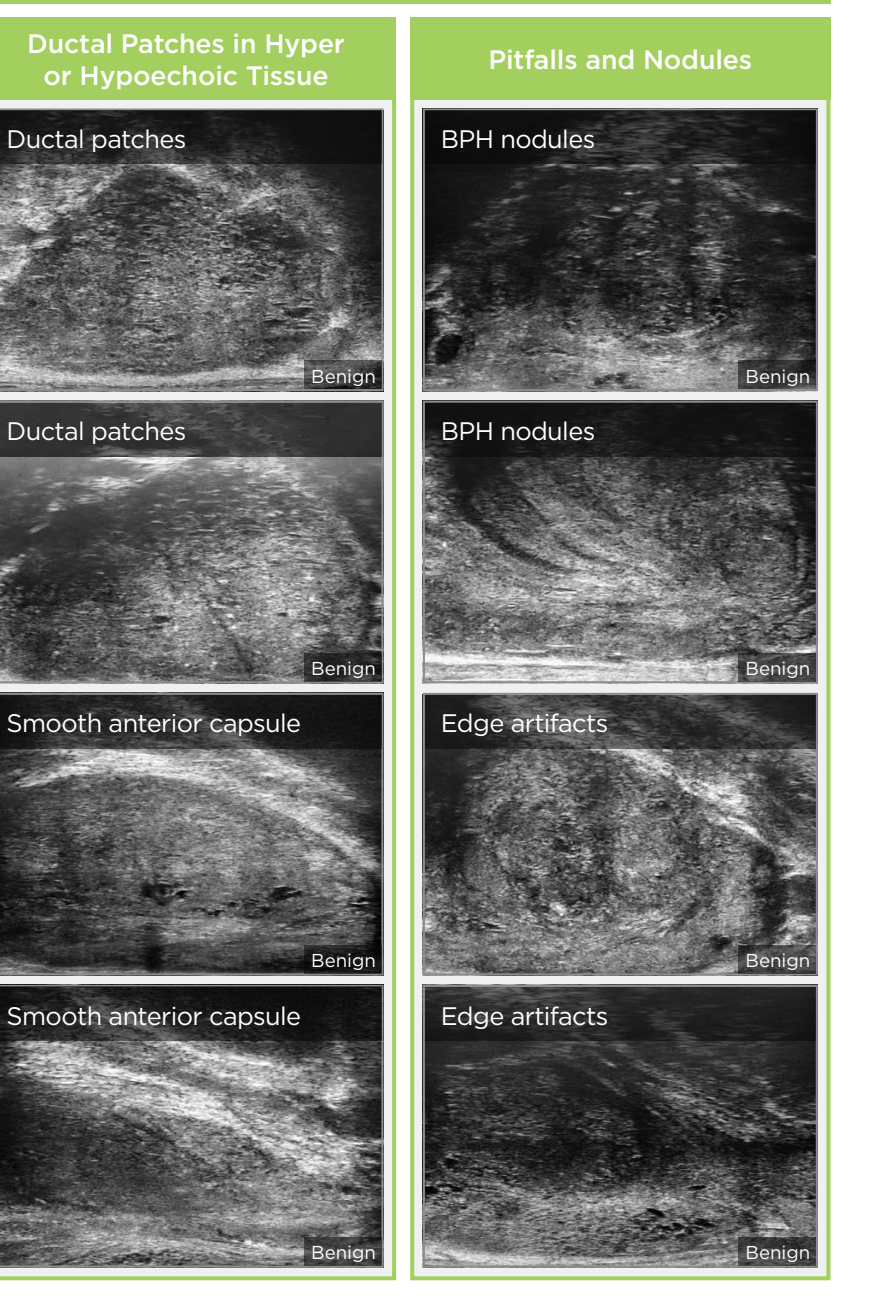

In all regions except North America, contact EDAP TMS, **+33(0)472 153 150** or **ccc@edap-tms.com** In North America, contact EDAP US, **+1 (512) 852-9685** or **service@edap-usa.com**